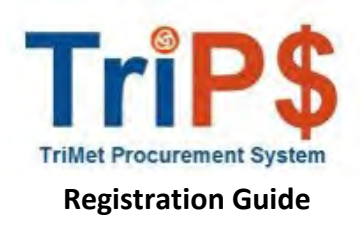

1) To get registered in TriP\$ visit <u>https://trimet.org/procurement/index.htm</u> and click "Register now" (green button below).

| T R I 🙆 M E T                                                                                                    |                                                                                                    |
|----------------------------------------------------------------------------------------------------|----------------------------------------------------------------------------------------------------|
| <b>Procurement and Contracts</b><br>Take a look at upcoming procurement opportunit<br>received and contracts awarded.                         | ies and contracts out for bid at TriMet, including bids                                                                  |
| Register as a vendor<br>To stay current on upcoming contracting opportunities at T<br>can download solicitation documents and receive automat | riMet, we encourage you to register as a vendor. Once you reaister, you<br>ic notification of contracting opportunities. |
| Register now                                                                                                    |                                                                                                    |

2) Enter your business email. If you do not have an account you'll be prompted to click on "Create Account" at the bottom of the page.

| Procurement S                                                                                                    | System                                                                                                    |
|----------------------------------------------------------------------------------------------------|----------------------------------------------------------------------------------------------------|
| Welcome to the TriMet Supplier Portal. Please enter your en<br>"Next." If you have already created an account, you will be p<br>password. If you need to create an account, please click on<br>instructions. If you have forgotten your password, please cli                                      | nail address below and click<br>prompted to enter your<br>"Create Account" and follow the<br>ck on "Trouble logging in". |
| For all technical issues or password resets for your supplier<br>Procurement System, please reach out to the Jaggaer Suppl<br><b>1121 Option 2</b> or submit a support ticket via the Supplier S<br>https://www.jaggaer.com/service-support/supplier-support                                      | portal login for the TriMet<br>lier Support team at <b>1-800-233-</b><br>Support page here:<br>Z                         |
|                                                                                                    |                                                                                                    |
| If you are using Microsoft Internet Explorer (IE) as your web<br>or higher or use another web browser (Chrome, Firefox, as a                                                                                                    | browser, please use version IE1<br>an example).                                                                          |
| If you are using Microsoft Internet Explorer (IE) as your web<br>or higher or use another web browser (Chrome, Firefox, as a<br>Enter your email to Login/Create Account                                                                                                    | browser, please use version IE11<br>an example).<br>English ▼                                                            |
| If you are using Microsoft Internet Explorer (IE) as your web<br>or higher or use another web browser (Chrome, Firefox, as a<br>Enter your email to Login/Create Account<br>bethard@mimeLorg                                                                                                    | browser, please use version let 1<br>an example).<br>English 👻                                                           |
| If you are using Microsoft Internet Explorer (IE) as your web<br>or higher or use another web browser (Chrome, Firefox, as a<br>Enter your email to Login/Create Account<br>bethard@mimeLorg<br>Looks like you don't have an account yet. Click 'Create Account' to register.                     | browser, please use version let 1<br>an example).<br>English 🔻                                                           |
| If you are using Microsoft Internet Explorer (IE) as your web<br>or higher or use another web browser (Chrome, Firefox, as a<br>Enter your email to Login/Create Account<br>bethardi@thimeLorg<br>Looks like you don't have an account yet. Click 'Create Account' to register.                   | browser, please use version IE1                                                                                          |
| If you are using Microsoft Internet Explorer (IE) as your web<br>or higher or use another web browser (Chrome, Firefox, as a<br>Enter your email to Login/Create Account<br>bethardi@trimet.org<br>Looks like you don't have an account yet. Click 'Create Account' to register.<br>Email<br>Back | browser, please use version le 1<br>an example).<br>English 💌                                                            |
| If you are using Microsoft Internet Explorer (IE) as your web<br>or higher or use another web browser (Chrome, Firefox, as a<br>Enter your email to Login/Create Account<br>bethardi@trimeLorg<br>Looks like you don't have an account yet. Click 'Create Account' to register.<br>Email<br>Back  | browser, please use version l£11<br>an example).<br>English ▼                                                            |

3) Enter your company information on the following page. Please note that the fields marked with an asterisk (\*) are required fields.

If you do not have the information needed, feel free to skip or return later. For Example - you may not have a DUNS number. After you've entered the required information, accepted the terms and conditions as well as selected the hCaptcha, click the "Create Account" button.

| Field manuact with a * are required to complete registration   What company are you with?   Legal Company / Name *   Employer identification Number   Employer identification Number   Tax o   DUVS Number   DUVS Number   Vac Contact Info   First Hame *   Last Hame *   Last Hame *   Last Hame *   Last Hame *   DVS Number   Profered Time 20ne * Your Login First Hame *   Last Hame *   Profered Time 20ne * Your Login Ecourt for created you will be able to concount if or created you will be able to concount. Once the account if or created you will be able to concount. Drive the account if or created you will be able to concount. The created you will be able to concount. The created you will be able to concount. Created you will be able to c                                                                                                    | Create Account                                                                                                    | English 👻  |
|----------------------------------------------------------------------------------------------------|----------------------------------------------------------------------------------------------------|------------|
| What company are you with?                                                                                                    | Fields marked with a * are required to complete registration                                                                                                    |            |
| Legal Company Name *  Employer identification Number Tax: 0 Number Type (05 ON)  Tax: 0  Tax: 0 Number Type (05 ON)  Tax: 0  Tax: 0  T | What company are you with?                                                                                                    |            |
| Employer identification Number   Tak: D Number: "pipe (US Only)     Tak: d     DUNIS Number:     Your Contact Into:     First Name *     Lat: Name *     Lat: Name *     Lat: Name *     Lat: Name *     Dire: Number:   Prome: Number:      Your Contact Into:     Trie:      Prome: Number:    Prome: Number:        Prome: Number:       Prome: Number:        Prome: Number:     Prome: Number: Number: Number: Nume: Nume:                                                                                                    | Legal Company Name *                                                                                                    |            |
| Tax: D Number Type (US Dny)  Tax: D  Tax: D  T | Employer Identification Number                                                                                                    |            |
| Tax. d  Tax. d  Tax. d  Tax. d  Tax. d  DUVIS Numper  Your Contact Into  First Name *  Last Name *  Ext. Name *  Last Name *  Ext. Name *  Ext. Name | Tax: ID Number Type (US:Only)                                                                                                    |            |
| Tax id  DUVIS Number  Your Contact Into  First Name *  Lat: Name *  Lat: Name *  First Name *  Lat: Name *  Extractional plane portilizer word larger with +  EDT/EST - Eastern Standard Time (US/Eastern)  Preferred Time Zone *  Your Login  You are creating a JAGGAER One Login account. Is created, you will be able to account plane provide the detail below.  Email *  Confirm Email *  Confirm Email *  Lat: Name =  I am a user in need of accessibility assistance:  Terms and Conditions  I have read and accepted JAGGAER's Terms and Conditions [5]                                                                                                    |                                                                                                    |            |
| DUNS Number  Vour Contact Into  First Name *  Ext.  First Name *  Ext.  Prore Number *  Tute  Tute Tute                                                                                                    | Tax Id                                                                                                    |            |
| DUNES Number         Your Contact Into         First Name *         Last Name *         Last States States States Name *         Last Last Name *         Last Cogn         Last Cogn         Last Cogn         Last Name *         Last Name *         Last Name *         Last Name *         Last Name *         Last Cogn                                                                                                    |                                                                                                    |            |
| Your Contact Into     First Name *     Entry Name *     Entry Name *     Entry Name *     Entry Entry Name *     Entry Entry Entry Name *     Entry Entry Entry Name *     Entry Entry Entry Entry Name *     Entry Entry En                                                                                                    | DUNS Number                                                                                                    |            |
| First Name * Lat: Name * Lat:  | Your Contact Into                                                                                                    |            |
| First Name * Last Name * Last Name * First Name * Last Name *  Title  Title  Title  Prone Number *  Proferred Time Zone *  Your Login  Vour se vesting a JAGGAES One Login account. Once the account is created you will be able to use this to access all JAGGAES one Login account. Once the account is created you will be able to use this to access all JAGGAES one Login account. Once the account is created you will be able to use this to access all JAGGAES one Login account. Once the account is created you will be able to use this to access all JAGGAES one Login account. Once the account is created you will be able to use this to access all JAGGAES one Login account. Once the account is created you will be able to use this to access all JAGGAES applications using the same credentials. If you already have an account, please provide the details below.  Email *  Centime Email *  Centime Email *  Last Name *  Last Name *  L  |                                                                                                    |            |
| Title  Title  Prome Number *  Prome Number *  Prome Number *  Proferred Time Zone *  Your Login  Vou are creating a JAGGAEB One Login account. Once the account is created, you will be able to use this to access IJAGGAEB One Login account. Once the account is created, you will be able to use this to access IJAGGAEB One Login account. Once the account is created, you will be able to account. please provide the details below.  Email *  Confirm Email *  Password *  A =-Emar Faassword *  I am a user in need of accessibility assistance:  Terms and Conditions I have read and accepted JAGGAEB's Terms and Conditions [1]                                                                                                    | First Name * Last Name *                                                                                                    |            |
| Title .  Phone Alumber *  Phone Alumber *  Phone Alumber *  Phone Alumber *  Phone Alumber *  Phone Alumber *  Phone Alumber *  Preferred Time Zone *  Your Login  Vou are creating a JAGGAER One Login account. Once the account is created, you will be able to use this to access all JAGGAER applications using the same credentials. If you already have an account. please provide the details below.  Email *  Confirm Email *  Password *  A = Enter Password *  I am a user in need of accessibility assistance  Terms and Conditions I have read and accepted JAGGAER's Terms and Conditions [1]                                                                                                    |                                                                                                    |            |
| ext         Prome Number *         International others exertitive round largen with +         EDT/EST - Eastern Standard Time (US/Eastern)         Preferred Time Zone *         Your Login         Voy are creating a /AGGAER opplications using the same credentials, if you already have an account, please provide the details below.         Email *         Continn Email *         Exercise *         Exercise *         I an a user in need of accessibility assistance         Terms and Conditions         I have read and accepted /AGGAER's Terms and Conditions [1]                                                                                                    | Title                                                                                                    |            |
| Phone Alumber *  International officers conductors walk legan with +  EDT/EST - Eastern Standard Time (US/Eastern)  Preferred Time Zone *  Your Login  You are creating a JAGGAER One Login account. Once the account is created, you will be able to use this to access all JAGGAER applications using the same credentials. If you already have an account, please provide the details below.  Email *  Confirm Email *  Extender *  Re-Enter Represent *  Extender *  I am a user in need of accessibility assistance:  Terms and Conditions  I have read and accepted JAGGAER's Terms and Conditions [1]                                                                                                    | ext                                                                                                    |            |
| International officers conditions                                                                                                    | Phone Number *                                                                                                    |            |
| EDT/EST - Eastern Standard Time (US/Eastern) Preferred Time Zone * Your Login  You are creating a JAGGAER One Login account. Once the account is creased you will be able to use this to access all JAGGAER opplications using the same credentials. If you already have an account. please provide the details below.  Email *  Confirm Email *  Essenderd *  I am a user in need of accessibility assistance  Terms and Conditions I have read and accepted JAGGAER's Terms and Conditions [1]                                                                                                    | internetional planter particlers mant lingur with t                                                                                                    |            |
| Preferred Time Zone **         Your Login         You are creating a IAGGAER One Login account. Once the account is created you will be able to use this to access all IAGGAER applications using the same credentials. If you already have an account, please provide the details below.         Email *         Continm Email *         Descentry *       Re-Enser Ratsword *         I am a user in need of accessibility assistance         Terms and Conditions         I have read and accepted IAGGAER's Terms and Conditions [1]                                                                                                    | EDT/EST - Eastern Standard Time (US/Eastern)                                                                                                    | ```        |
| Email * Confirm Email *  Passenerd *  I am a user in need of accessibility assistance  Terms and Conditions  I have read and accepted JAGGAER's Terms and Conditions [1]                                                                                                    | Your Login<br>You are creating a JAGGAER One Login account. Once the account is created, you will be abl<br>use this to access all JAGGAER applications using the same credentials. If you already have an<br>account, place provide the destinatio below. | le to<br>n |
| Email * Confirm Email * Password * Password  |                                                                                                    |            |
| Confirm Email *  Confirm Email *  Password *  I am a user in need of accessibility assistance  Terms and Conditions  I have read and accepted JAGGAER's Terms and Conditions [1]                                                                                                    | Email*                                                                                                    |            |
| Centim Email *  Centim Email *  Password *  I am a user in need of accessibility assistance  Terms and Conditions  I have read and accepted JAGGAER's Terms and Conditions [1]                                                                                                    |                                                                                                    |            |
| Password * Re-Enter Raspyord *  I am a user in need of accessibility assistance  Terms and Conditions  I have read and accepted JAGGAER's Terms and Conditions [1]                                                                                                    | Confirm Email *                                                                                                    |            |
|                                                                                                    |                                                                                                    | •          |
| I am a user in need of accessibility assistance Terms and Conditions I have read and accepted JAGGAER's <u>Terms and Conditions</u> [3]                                                                                                    | Password * Re-Enter Rassword *                                                                                                    |            |
| Terms and Conditions                                                                                                    | I am a user in need of accessibility assistance                                                                                                    |            |
| Terms and Conditions I have read and accepted JAGGAER's <u>Terms and Conditions</u> [3]                                                                                                    |                                                                                                    |            |
| I have read and accepted JAGGAER's <u>Terms and Conditions</u>                                                                                                    | Terms and Conditions                                                                                                    |            |
|                                                                                                    | I have read and accepted JAGGAER's Terms and Conditions                                                                                                    |            |

 After you've clicked create account, the page will refresh. Enter your new login information and click "Login" (blue button).

| TI                                                                                                    |                                                                                                    |
|----------------------------------------------------------------------------------------------------|----------------------------------------------------------------------------------------------------|
| Procui                                                                                                    | ement System                                                                                                    |
| Welcome to the TriMet Supplier<br>"Next." If you have already creat<br>password. If you need to create<br>instructions. If you have forgott | Portal. Please enter your email address below and click<br>ted an account, you will be prompted to enter your<br>an account, please click on "Create Account" and follow the<br>en your password, please click on "Trouble logging in". |
| For all technical issues or passw<br>Procurement System, please rea<br>1-800-233-1121 Option 2 or s<br>https://www.jaggaer.com/servic       | ord resets for your supplier portal login for the TriMet<br>ach out to the Jaggaer Supplier Support team at<br>ubmit a support ticket via the Supplier Support page here:<br>re-support/supplier-support/                               |
| If you are using Microsoft Interr<br>or higher or use another web b                                                                         | net Explorer (IE) as your web browser, please use version IE11<br>rowser (Chrome, Firefox, as an example).                                                                                                    |
| Account created succ                                                                                                    | essfully.                                                                                                    |
| Please log in to complete registration.                                                                                                    |                                                                                                    |
| English 👻                                                                                                    |                                                                                                    |
|                                                                                                    |                                                                                                    |
| Email                                                                                                    |                                                                                                    |
| Password                                                                                                    |                                                                                                    |
| Login Trouble Logaling Inf                                                                                                    |                                                                                                    |
| Thank you for taking the time to registe<br>page will be used to create an account<br>need in order to do business with you.                | Ir with Trip\$, the TriMet Procurement System. The information on this<br>within our Supplier Portal, where you can manage the information that we                                                                                      |
|                                                                                                    | Create Account                                                                                                    |

5) Once you've logged in, you'll be taken to your account page. From here you'll enter your legal company name. Click Save Changes and click next.

| *   | TriP\$ www.                                                                           |              |                                                                                                    |                                                                  |
|-----|---------------------------------------------------------------------------------------|--------------|----------------------------------------------------------------------------------------------------|------------------------------------------------------------------|
| ~   | Registration  Manage Registration                                                     | Profile      |                                                                                                    | In case which can be for the second second                       |
| X   | <ol> <li>JAGGAER revised its <u>Service</u></li> </ol>                                | ce Privacy I | Policy effective May 25, 2018. By closing this banner, you acknowledge that when you use our Solution, we process your personal information as                                                                                                    | s described in our Service Privacy Poli                          |
| 39  | Vendor Demo                                                                           |              | Welcome to Supplier Registration                                                                                                    | ?                                                                |
| ш   | Registration <b>In Progress</b> for:<br><i>TriMet</i><br><b>0 of 5</b> Steps Complete |              | Welcome to TriMet's new procurement website. To download bid, proposal or formal quote documents and addenda, and to receive automatic o<br>opportunities, you must complete the online registration process. There is NO FEE associated with the use of this site.                                                            | email notification of upcoming                                   |
| a). | Welcome                                                                               |              | If you have not previously registered, please click on the "Continue With Registration" button below and proceed as instructed. You will use your that you create for future access to the site.                                                                                                    | r email address and a password                                   |
| Ф   | Company Overview                                                                      | A<br>A       | Disclaimer: While TriMet is extremely confident in the full functionality of this system, as a legal matter, notification services offered through the<br>users of the notification service are ultimately responsible for reviewing postings to the site. TriMet disclaims all liability for damages from use of<br>contains. | site are not guaranteed and<br>f this site or the information it |
|     | Addresses                                                                             |              |                                                                                                    |                                                                  |
|     | Contacts                                                                              | A            | Required to Start Registration                                                                                                    |                                                                  |
|     | Diversity                                                                             | 4            | Legal Company Name * Vendor Demo                                                                                                    |                                                                  |
|     | Certify & Submit                                                                      |              |                                                                                                    |                                                                  |
|     | Registration FAQ   View History                                                       |              |                                                                                                    |                                                                  |
|     |                                                                                       |              | ★ Required to Complete Registration                                                                                                    | t > Save Changes                                                 |

6) Next, enter your company's DBA (if applicable), the company's legal structure, and website. A DUNS number is not required but you will still have to select "Yes" or "No" to proceed.

| Vendor Demo                                                      |   | Company Overview                                        | v                                                                                |                                         |                                                    |               |
|------------------------------------------------------------------|---|---------------------------------------------------------|----------------------------------------------------------------------------------|-----------------------------------------|----------------------------------------------------|---------------|
| Registration in Progress for:<br>TriMet<br>O of 5 Steps Complete |   | The information entered of All the information with a s | in this page allows us to track gene-<br>star next to it is required information | ral information about your company to   | o ensure we have the most up-to-date information i | n our system. |
| Welcome                                                          |   |                                                         |                                                                                  | and the first second                    |                                                    |               |
| Company Overview                                                 | A | Your "Doing Business                                    | As (DBA)" company name, if dif                                                   | ferent than your Legal company r        | name, is the name you invoice under (i.e., the     | business name |
| Business Details                                                 |   | on your invoice). Failu                                 | ire to register your company's c                                                 | orrect DBA <u>will</u> delay any paymer | nts your company may be owed.                      |               |
| Addresses                                                        |   | Doing Business As                                       |                                                                                  |                                         |                                                    |               |
| Contacts                                                         | A | (DBA)                                                   | O Ves O No                                                                       |                                         |                                                    |               |
| Diversity                                                        |   | have a DUNS number?                                     |                                                                                  |                                         |                                                    |               |
| Certify & Submit                                                 |   | * 0                                                     |                                                                                  |                                         |                                                    |               |
|                                                                  |   | Legal Structure * 😡                                     |                                                                                  | •                                       |                                                    |               |
|                                                                  |   |                                                         |                                                                                  |                                         |                                                    |               |

7) Next, enter the year the business was established and select your annual gross receipts range. You'll also need to select from TriMet's list of commodity codes. You'll receive notifications of new opportunities based on the codes you've selected. If you have a statement of qualifications or capability statement, be sure to upload it for TriMet staff to view on your profile and better understand your firm's capabilities.

| ñ        | @TriP\$                                                          |             | Business Details                                                                                                    |                        |                                               |                           |                                                  | 7 |
|----------|------------------------------------------------------------------|-------------|----------------------------------------------------------------------------------------------------|------------------------|-----------------------------------------------|---------------------------|--------------------------------------------------|---|
| 8        | Registration + Manage Registration                               | Profile     | The information on this page<br>provide.                                                                                             | allows us to track imp | portant details about your company, such as   | the areas where yo        | u operate and the products and services that you |   |
| 99<br>14 | Registration In Progress for:<br>TriMet<br>1 of 5 Steps Complete |             | Year Established *                                                                                                    | 2022<br>9799           |                                               |                           |                                                  |   |
| 47<br>10 | Welcome<br>Company Overview<br>Business Details                  | -           | NAICS Codes * •                                                                                                    |                        | No Primary NAICS Code Selected                | Edit<br>Edit<br>isulting) | Remove                                           |   |
| *        | Addresses<br>Contacts<br>Diversity<br>Certify & Submit           | A<br>A<br>A | Additional Questions<br>What are the most recent and<br>Less than \$500,000<br>Statement of Qualifications /<br>Select file Drop Bil | Company Resume         | your firm? Please respond by indicating in wh | hich bracket the tot      | al fits: *                                       |   |
|          | Contraction ray   Yew Follow                                     |             | ★ Required to Complete Reg                                                                                                    | pistration             |                                               |                           | Save Changes                                     |   |

8) Enter physical or mailing addresses and company contacts.

| *           | OTriP\$                                                                        |         |                                                                                                    |   |
|-------------|--------------------------------------------------------------------------------|---------|----------------------------------------------------------------------------------------------------|---|
|             | Registration + Manage Registration                                             | Profile |                                                                                                    |   |
| ë           | Vendor Demo                                                                    |         | Addresses                                                                                                    | z |
| 394<br>111. | Registration <b>in Progress</b> for:<br>TriMet<br><b>2 of 5</b> Steps Complete |         | Please enter any physical or mailing addresses from which your organization does business, in order to help TriMet route information and communications correctly.<br>Any required address types are listed below. |   |
| ø           | Welcome                                                                        |         | DO NOT include your company's name in the address line fields!                                                                                                    |   |
| ø           | Business Details                                                               | -       | Required information<br>The following address bases are required to complete resistation.                                                                                                    |   |
|             | Addresses                                                                      | 4       | Fulfilment                                                                                                    |   |
|             | Contacts                                                                       | A       | - Physical<br>- Remittance                                                                                                    |   |
|             | Certify & Submit                                                               | -       | No addresses have been entered Hissistative Addresses Hissistative Addresses                                                                                                    |   |
|             | Requitation FAQ   <u>View History</u>                                          |         | < Previous Next.>                                                                                                    | L |

9) Enter any applicable federal and state diversity classifications for your business.

| GTriP\$                                 |                  |                                                                                                    |                                                                                                    |
|-----------------------------------------|------------------|----------------------------------------------------------------------------------------------------|----------------------------------------------------------------------------------------------------|
| Registration > Manage Registration      | Profile          |                                                                                                    |                                                                                                    |
| Vendor Demo                             |                  | Diversity                                                                                                    | z                                                                                                    |
| Registration In Progress for:<br>TriMet |                  | We strive to do business with diverse companies. By entering applicable diversity classifications, you will help us meet certain spending goals for our organization. |                                                                                                    |
| 4 of 5 Steps Complete                   |                  |                                                                                                    |                                                                                                    |
| Welcome                                 |                  | Required Information                                                                                                    |                                                                                                    |
| Company Overview                        | 4                | Mease click on the "Add Diversity Classifications" button to declare any Diversity Classifications that are applicable to you or to state that you do not quality     |                                                                                                    |
| Business Details                        | -                | Click the button below to choose the diversity classifications that apply to your business.                                                                           |                                                                                                    |
| Addresses                               | 1                | Add Diversity Classifications                                                                                                    |                                                                                                    |
| Contacts                                | 4                | Additional Questions                                                                                                    |                                                                                                    |
| Diversity                               | ▲                | Diversity Certification Numbers                                                                                                    |                                                                                                    |
| Certify & Submit                        |                  |                                                                                                    |                                                                                                    |
|                                         |                  |                                                                                                    |                                                                                                    |
| Elegistration FAQ   View History        |                  |                                                                                                    | _                                                                                                    |
|                                         |                  | < Previous Next > Save Char                                                                                                    | iges                                                                                                    |
|                                         | Certify & Submit | Certify & Submit         Diversity         Certify & Submit                                                                                                    | Persistion Medication Progress for:   Timer Diversity   Persistion Predived information   Predived information Predived information   Persistion Predived information   Predived information Predived information   Predived information <t< th=""></t<> |

10) After you've filled in all the information, go to the Certify & Submit page. Here you'll enter the name of yourself or the qualified personnel who filled out the account details. After you check the Certification line, click submit.

| Vendor Demo                                                             |     | Certify & Submit                                                |                                                                                                    | ? |
|-------------------------------------------------------------------------|-----|-----------------------------------------------------------------|----------------------------------------------------------------------------------------------------|---|
| Registration In Progress for:<br><i>TriMet</i><br>5 of 5 Steps Complete |     | Please type your initials in the<br>company information is accu | e box below acknowledging that you are a company official and that all information is correct. It is the Supplier's responsibility to ensure<br>irate and that company information is kept current. Inaccurate company information may result in payment delays. |   |
| Welcome                                                                 |     | Additionally, by submitting th<br>you or your company from do   | is registration, you certify all information provided is true and accurate. Knowingly providing false information may result in disqualifying<br>ing business with us.                                                                                           |   |
| Company Overview<br>Business Details<br>Addresses                       | *** | Preparer's Initials *<br>Preparer's Name *                      |                                                                                                    |   |
| Contacts                                                                | 1   | Preparer's Title *                                              |                                                                                                    |   |
| Diversity                                                               | 1   | Preparer's Email Address *                                      |                                                                                                    |   |
| Certify & Submit                                                        |     | Today's Date                                                    | 7/31/2023                                                                                                    |   |
| Registration FAQ   View History                                         |     | Certification *                                                 | I certify that all information provided is true and accurate.  pistration  Submit                                                                                                    |   |

11) You'll then be taken to the completion page. After this you'll have successfully registered for TriP\$, allowing you to submit to the various procurement opportunities posted by TriMet.

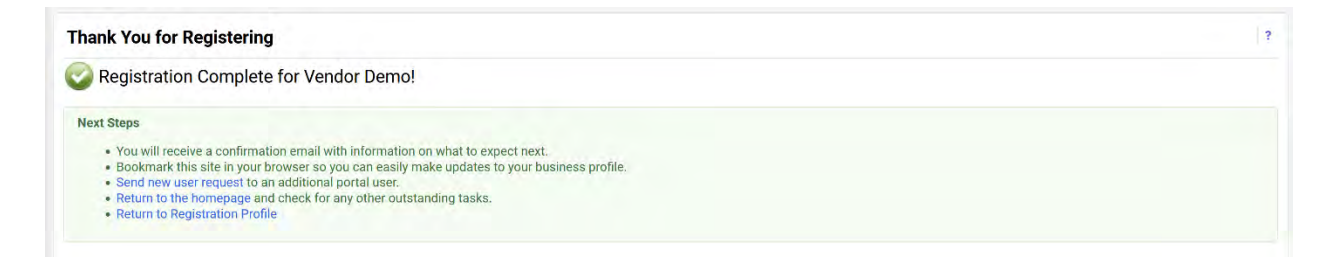